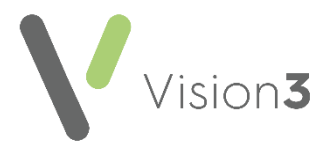

# Vision Release DLM 760

### **Summary of Changes**

#### August 2020

DLM 740, 750 and 760 are being combined and are now on general release as DLM 760.

Vision Release DLM 760 contains the following new features and improvements:

### All Countries

#### **Consultation Manager**

- **Test Results** The results for the following structured data areas (SDA's) have been updated to record up to 3 decimal points:
  - Blood lipids
  - Immunoglobulin
  - Other Biochemistry Tests
  - Other Lab Tests
  - Urine Biochemistry
- New Seasonal Influenza Immunisations New seasonal influenza vaccines have been added to the Immunisation Structured Data Area (SDA):
  - Influenza aTIV (adjuvant)
  - Influenza aTIV (adjuvant) OHP
  - Influenza aTIV (adjuvant) Pha
  - Influenza QIVc (cell)
  - Influenza QIVc (cell) OHP
  - Influenza QIVc (cell) Pha
  - Infuenza QIVe (egg)
  - Influenza QIVe (egg) OHP
  - Influenza QIVe (egg) Pha
  - Influenza TIV
  - Influenza TIV OHP
  - Influenza TIV Pha
  - Influenza TIV-HD (high-dose)

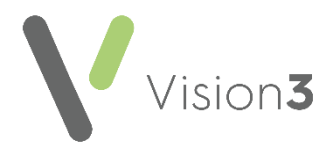

- Influenza TIV-HD (high-dose)- OHP
- Influenza TIV-HD (hight-dose) Pha

#### Patient Groups

• Sort Patients by Surname (Patient Groups) - The issue with Sort Patients by Surname not working has been addressed.

## England

#### **Control Panel**

 Organisation codes (ODS) – From April 2020, new organisations in England have an ODS code in the format of ANANA (A is alphabetical, N is numeric). Vision Control Panel now reflects this. See Adding an Organisation on page 5.

**Note** – There is no change for existing organisations.

#### **Patient Facing Services**

• **Patient Services** – The letter created when a patient registers for Patient Services, now includes a web address that contains a list of all available paired suppliers of patient facing services.

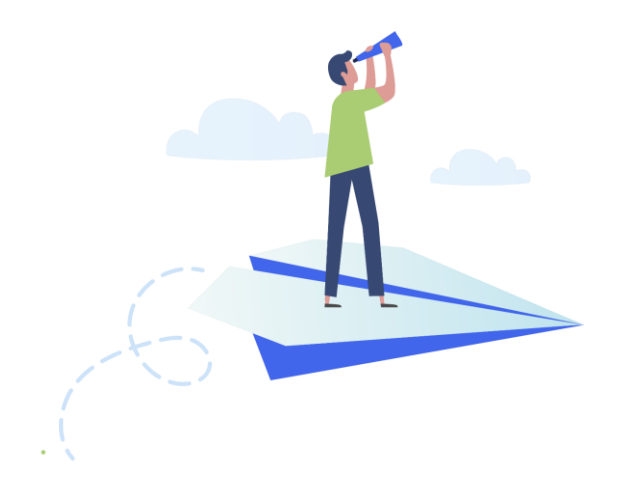

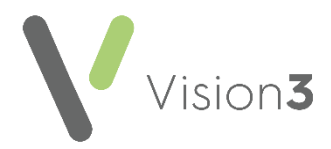

## Scotland

#### **Electronic Test Requesting**

- **Community Health Index (CHI) number** A patient's CHI number is now automatically included in the information passed to an electronic test requesting service when a test request is entered.
- **Prescribing Number** A clinician's prescribing number is now automatically included in the information passed to an electronic test requesting service when a test request is entered.

### Wales

#### **Quality Assurance and Improvement Framework**

- QAIF (previously QOF) In line with policy changes in Wales, the operational period for Quality Assurance and Improvement Framework (QAIF) has been updated to 1st October 30th September.
  - Clinical Audit The Reference date now displays as 01 October.

| 💭 QDF Reporting - Clinical Audit - All Audits & nGMS Monitoring                                                                    | _ 🗆 🗵 |
|----------------------------------------------------------------------------------------------------|-------|
| File Status Searches Wew Help                                                                                                    |       |
| Audit Source: All Audits & nGMS Monitoring                                                                                         |       |
|                                                                                                    |       |
| nGMS QAIF 2019-20 - Wates                                                                                                    | -     |
| QAIF - Clinical 2019-20                                                                                                    | _     |
| Astmaa WAIF Indicators 2013-201 (Version 3703, 13702/2020)<br>Atria Fbinilation QAIF Indicators 2019-20 (Version 3703, 13702/2020) | -1    |
|                                                                                                    |       |
| Mar 2020 Age Sex Prevalance Incidence OP Analysis Generate Audit Manager OPF Reporting                                             |       |
| National Practice Identifier     Registration                                                                                      |       |
| Cutternt NPID W12345  Adjust NPID Gloups Registration is not required.                                                             |       |
| c lately c Markh                                                                                                    |       |
| Baseline 11 March 2020 Reference 01 October 2020 Reservate                                                                         |       |
|                                                                                                    |       |
| Generate View Results Submit View Results For rear End 2020                                                                        |       |
|                                                                                                    |       |
|                                                                                                    |       |
|                                                                                                    |       |

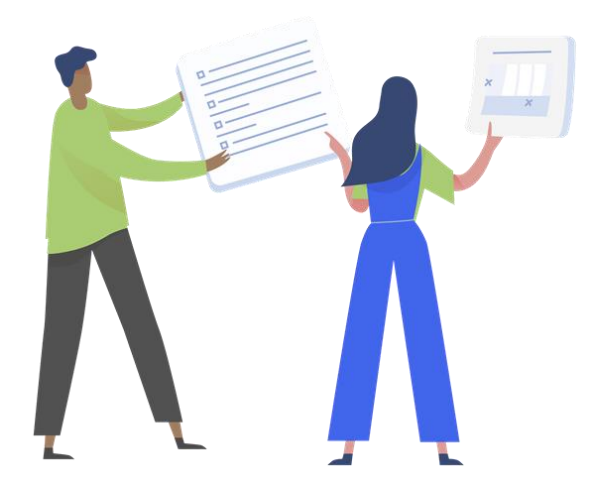

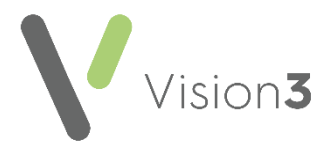

## **Northern Ireland**

#### Key Information Summary (KIS)

Consent - A new Consent option is available, Lacks Capacity. If you select this option, Read term 9NdL.00 Lacks capacity to give consent (Mental Capacity Act 2005) is added to the patient record:

| Consent for KIS upload                                                            |          |                                                | × |
|-----------------------------------------------------------------------------------|----------|------------------------------------------------|---|
| Consent<br>KIS Consent Given<br>KIS Consent Declined<br>C Lacks Capacity<br>Notes | Override | Patient aware of override<br>Legal requirement |   |
|                                                                                   |          |                                                |   |
|                                                                                   |          | OK Cancel                                      |   |

• Click <u>here</u> for the Key Information Summary (KIS) Consent Quick Reference Guide.

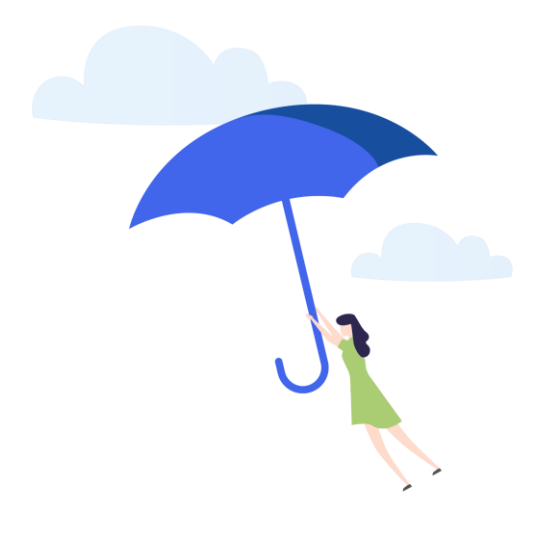

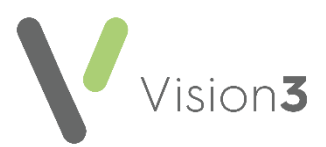

## Adding an Organisation

To add a new organisation with an **ODS** code:

**Note** – There is no change for existing organisations.

- 1. From the Vision front screen, select Management Tools Control Panel.
- 2. From File Maintenance, select Organisation Organisation
- 3. Highlight the category you want to add the new organisation to, for

example, Hospital and select Add

4. The Organisation Details screen displays, complete as required:

**Note** – The details required to complete the screen vary depending on the type of organisation you are adding.

| Back Forward Refresh Add           | , 📝 🖬 🔙 🚺 👬 🗂<br>Edit Save Cancel Audit Config Online |
|------------------------------------|-------------------------------------------------------|
| RVI                                |                                                       |
| Staff Staff Groups Practice        | Organisation Details   Identifiers   Addresses        |
| Urganisation Test Requests         | Category Main Address                                 |
| Folder Items ×                     | Category. Man Address.                                |
| Armed forces                       | Hospital                                              |
| Anned Torces                       | Name:                                                 |
| Commissioning Agency               | Royal Victoria                                        |
|                                    | Mnemonic:                                             |
|                                    |                                                       |
| County Local Authority             |                                                       |
| Credit Card Company                | Valid From: Valid Until:                              |
| Department of Health               | 20/07/2020 Add Edit Delete Audit                      |
| Directly Managed Unit              |                                                       |
| District Health Authority          | 🔽 Inactive 🔽 Provider Unit                            |
| 🗄 🧰 Drug Manufacturer              |                                                       |
| 🛅 Drug Supplier                    |                                                       |
| 🛅 Family Planning Clinic           |                                                       |
| - General Practitioner Fund Holder |                                                       |
| GP Branch surgery                  |                                                       |
| GP Connect Consumer                |                                                       |
| 🗄 🧰 GP Practice                    |                                                       |
| 😟 💼 HA                             | <u>O</u> K <u>C</u> ancel                             |
| 🖻 🖳 Hospital                       |                                                       |

- Name Type the full name of the organisation.
- **Mnemonic** Up to five characters are available here for a short unique name to refer to the organisation.

1. Select the Identifiers Identifiers tab.

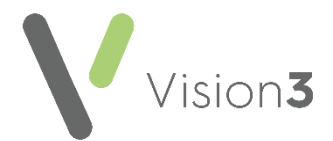

2. From the dropdown list, select NHS Trust Code or Non-NHS Trust Code:

| Add - Identifier                                                                                          |                                        |
|----------------------------------------------------------------------------------------------------|----------------------------------------|
| Identifier Type:                                                                                          |                                        |
| NHS Trust Code                                                                                            | •                                      |
| Beference number                                                                                          |                                        |
| NHS Trust Code                                                                                            |                                        |
| Non-NHS Provider Code                                                                                     |                                        |
| External Prescriber Numbe                                                                                 | 1                                      |
| Mail Manager - Provider                                                                                   |                                        |
| Mail Manager - Related Pri                                                                                | ovider                                 |
| Mail Manager - Uther                                                                                      |                                        |
| Valid From:                                                                                               | Valid Until:                           |
| 20/07/2020                                                                                                |                                        |
| 120/07/2020                                                                                               |                                        |
|                                                                                                    |                                        |
|                                                                                                    | OK Cancel Help                         |
|                                                                                                    |                                        |
| Mail Manager - Provider<br>Mail Manager - Related Pr<br>Mail Manager - Other<br>Valid From:<br>20/07/2020 | Valid Until:<br>OK Cancel <u>H</u> elp |

3. Type the **ODS** number in **Identifier Value**:

| Add - Identifier                             |   |
|----------------------------------------------|---|
| Identifier Type:                             |   |
| Non-NHS Provider Code                        | • |
| Organisation:                                |   |
|                                              | - |
| Identifier Value:                            |   |
| Valid From: Valid Until: 20/07/2020 Inactive |   |
| OK Cancel <u>H</u> elp                       |   |

4. Finally, select OK and OK again, to exit the Organisation Details screen.

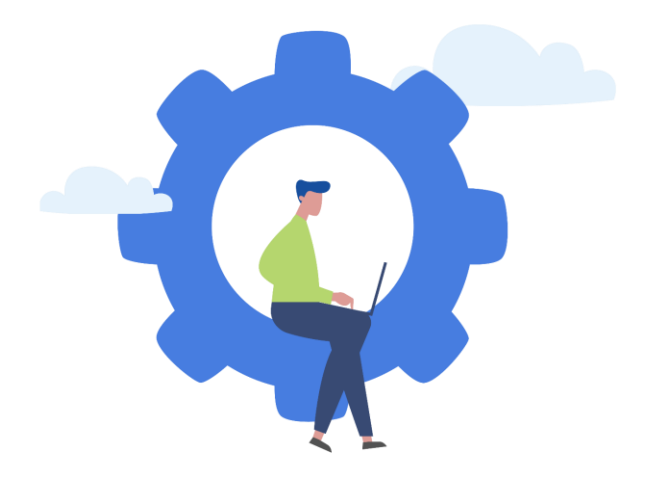